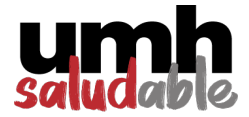

UMH

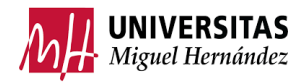

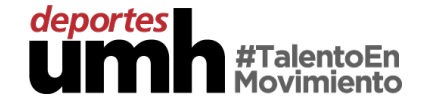

## PASOS PARA ACCEDER AL SPAZIO #UMHsaludABLE

1. Dirigirse a https://actividadesdeportivas.umh.es/ y acceder a **USUARIOS UMH.** 

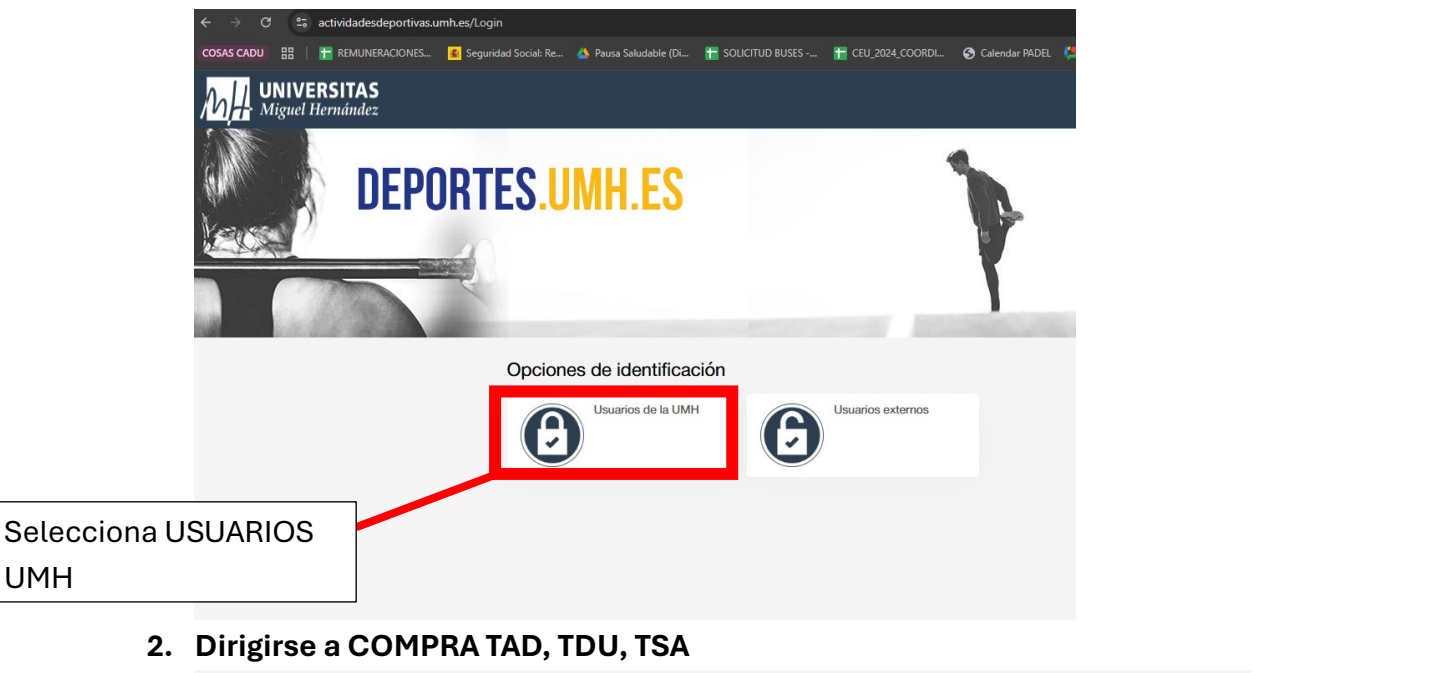

| Compra de bonos                                                                                                    | Reserva de espacios                                                                                                    | es Compra TAD, TDU y TSA               |
|----------------------------------------------------------------------------------------------------|----------------------------------------------------------------------------------------------------|----------------------------------------|
| CAMPUS ELCHE<br>Edificio B Coat, 3212, ELCHE                                                                                                    |                                                                                                    | Selecciona COMPRA<br>TAD, TDU, TSA     |
| TARJETA ACTIVIDADES DIRIGIDAS<br>TARJETA SPAZIO ALTEA<br>TDU (Estudiante-PAS-PDI-Extensa-Solidaria)                                                                                                    | Selecciona TARJETA<br>SPAZIO ALTEA                                                                                                    |                                        |
| Normativa<br>- La compra de la Tarjeta Deportiva Universitaria NO es válida para<br>La Oficina de Campus Saludables y Deportes, realizará los contro<br>del importe, se ofrecerá al usuario el cambio por bonos.<br>- La vigencia de la TDU abarca un curso lectivo, desde el 1 de octu | usuarios externos, queda limitada a estudiantes, alumni, PAS, PDI y usuarios con tarifa extens<br>les oportunos, en caso de compra por usuario externo, se procederá a dar de baja; NO se real<br>bre hasta el 30 de septiembre. | nsa y solidaria.<br>alizará devolución |

3. Hacer la compra de TARJETA SPAZIO ALTEA. La compra es a 0 euros hasta el 30 de septiembre de 2025.

| Validez 01/10/2024 - 30/09/2025  Tipo de pago de la cuota Completo Tipo de pago de la cuota Continuar  Selecciona continuar  Autoritaria de la Tarjata Deportes Universitaria NO es válida para usuarios externos, queda limitada a estudiantes, alumni, PAS, PDI y usuarios con tarfa extensa y solidaria: La Oficina de Campus Saludables y Deportes, realizará los controles oportunos, en caso de compra por usuario externo, se procederá a dar de baja; NO se realizará devolución del Importe, se ofrecorá a la IDU dabarca un curso lectro, doited el 1 do octubre hasta el 30 de septiembre.                                                                                                    | Loura Carbonell Hernandez                                                                                                    |                                                                                                    |                                                                                                    |
|----------------------------------------------------------------------------------------------------|----------------------------------------------------------------------------------------------------|----------------------------------------------------------------------------------------------------|----------------------------------------------------------------------------------------------------|
| Tipo de pago de la cuota Completo Continuar Continuar C | Validez                                                                                                    | 01/10/2024 - 30/09/2025                                                                                                    | ~                                                                                                    |
| Continuar Selecciona continuar Auroni, PAS, PDI y usuarios con tarfa extensa y solidaria. La Odiran de Campus Sukutables y Deportes, realizará los controles oportunos, en caso de compra por usuario externo, se procederá a dar de baja; NO se realizará devolución del importe, se oriecerá al usuario el entribo por borno. 4 a vigencia de la TDU abarca un curso lectivo, desde el 1 de octubre hasta el 30 de septiembre.                                                                                                    | Tipo de pago de la cuota                                                                                                    | Completo                                                                                                    | ~                                                                                                    |
| <ul> <li>La compra de la Tarjeta Deportiva Universitaria NO es válida para usuarios externos, queda limitada a estudiantes, alurnni, PAS, PDI y usuarios con tarifa extensa y solidaria.</li> <li>La Oficina de Campus Saludables y Deportes, realizará los controles oportunos, en caso de compra por usuario externo, se procederá a dar de baja; NO se realizará devolución del importe, se ordecerá al usuario el cambio por bonos.</li> <li>La vigencia de la TU abarca un curso lectivo, desde el 1 de octubre hasta el 30 de septiembre.</li> </ul>                                                                                                    | Continuar                                                                                                    | elecciona continuar                                                                                                    | ]                                                                                                    |
|                                                                                                    | <ul> <li>La compra de la Tarjeta Deportiva Universi<br/>La Oficina de Campus Saludables y Depor<br/>del importe, se ofrecerá al usuario el camb</li> <li>La vigencia de la TDU abarca un curso lec</li> </ul> | taria NO es válida para usuarios externos, queda limitada a estudiar<br>tes, realizará los controles oportunos, en caso de compra por usuar<br>lo por bonos.<br>ivo, desde el 1 de octubre hasta el 30 de septiembre. | tes, alumni, PAS, PDI y usuarios con tarifa extensa y solidaria.<br>io externo, se procederá a dar de baja; NO se realizará devolución |

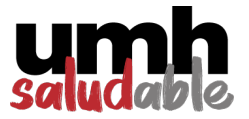

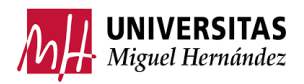

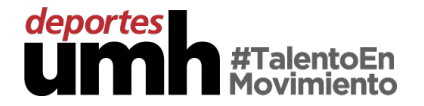

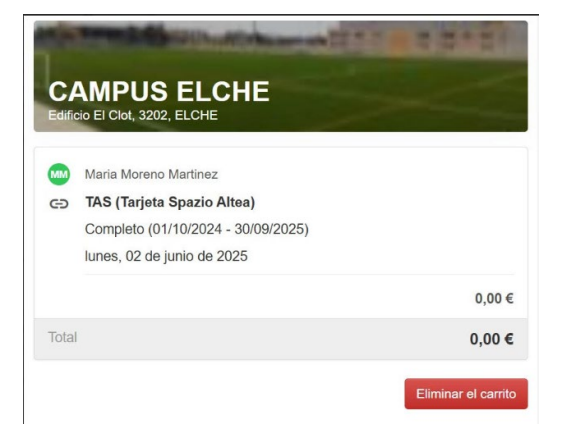

4. Ir al formulario (<u>https://forms.gle/JcqDyB7vtoVfgWdP6</u>) y completar toda la información, adjuntando una captura del resguardo de la compra de la TSA.

| Justificante de compra (carrito: 4                                                                                                    | 128807) > Recibidos ×                                                                                                    |                                                                                                    | 玄       | Ø       | ß |
|----------------------------------------------------------------------------------------------------|----------------------------------------------------------------------------------------------------|----------------------------------------------------------------------------------------------------|---------|---------|---|
| Deportes UMH<br>para mi +                                                                                                    |                                                                                                    | 9:39 (hace 28 minutos)                                                                                                    | ☆       | ÷       | : |
| Laura Carbonell Hernandez Completo (01/10/2024 - 30/09/2025) lunes, 02 de junio de 2025                                                                                                 | ×<br>0,00 €                                                                                                    | Te llegará al correo el<br>justificante de la<br>adquisición de la<br>tarjeta                                                               |         |         |   |
| Total                                                                                                    | 0,00 €                                                                                                    |                                                                                                    |         |         |   |
| Normativa      La compra de la Tarjeta Deportiva Universitaria     La Oficina de Campus Saludables y Deportes,<br>cambio por bonos.      La vigencia de la TDU abarca un curso lectivo, | a NO es válida para usuarios externos, queda limitada a estudiantes, alum<br>realizará los controles oportunos, en caso de compra por usuario externo,<br>, desde el 1 de octubre hasta el 30 de septiembre. | ni, PAS, PDI y usuarios con tarifa extensa y solidaria.<br>.se procederá a dar de baja; NO se realizará devolución del importe, se offecerá | al usua | irio el |   |

5. En el plazo de 24 horas tras la solicitud, se te dará de alta para la app de acceso a la instalación, integrada en la aplicación de ACCESOS UMH.

## **RESERVAS**

- 1. Para garantizar el buen funcionamiento de la sala, habrá que respetar el aforo reservando su uso a través de nuestra página web: https://actividadesdeportivas.umh.es/.
- 2. Para reservar, habrá que dirigirse a RESERVAS DE ESPACIO, seleccionar el CAMPUS DE ALTEA, entrar a ESPAZIO#UMHsa y reservar el día y el horario de acceso.

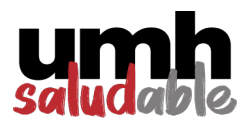

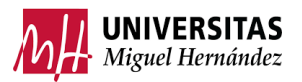

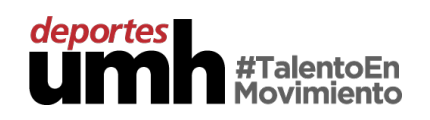

|                      | MH UNIVERSITAS ♠                                                                                                    |
|----------------------|----------------------------------------------------------------------------------------------------|
|                      | Compra de bonos Reserva de espacios Inscripción en clases Compra TAD y TDU                                                                                                    |
|                      | Selecciona Reserva<br>de Espacios                                                                                                    |
|                      | ← Reserva de espacios                                                                                                    |
|                      | Mostrar centros con disponibilidad                                                                                                    |
|                      | CAMPUS ALTEA<br>CAMPUS ALTEA<br>CA |
| Selecciona<br>Campus | CAMPUS ORIHUELA<br>CAMPUS ORIHUELA<br>CAMPUS SAN JUAN<br>CAMPUS SAN JUAN<br>CAMPUS SAN JUAN                                                                                                    |
| Altea                |                                                                                                    |
|                      | CAMPUS ALTEA                                                                                                    |
|                      | ESPAZIO#UMHsa                                                                                                    |
|                      |                                                                                                    |
|                      | CAMPUS ALTEA                                                                                                    |
|                      | Laura Carbonell Hernandez                                                                                                    |
|                      | ↓       junio 2025       >         lu       ma       mi       ju       vi       sá       do         26       27       28       29       30       31       1         2       3       4       5       6       7       8         9       10       11       12       13       14       15                                                                                                    |
|                      | 16     17     18     19     20     21     22       23     24     25     26     27     28     29       30     1     2     3     4     5     6                                                                                                    |
|                      | Continuar                                                                                                    |

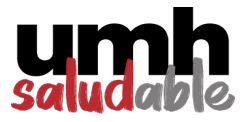

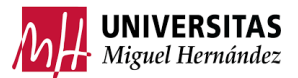

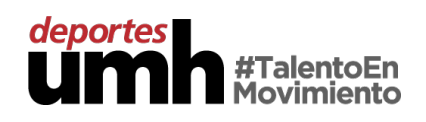

|                                                                      | 08:30 1 10:00 1                                                                                        | 0:00 11:30                          | ) 13:00 1<br>) 14:30 1 | 4:30 16:0<br>6:00 17:3 | 0 17:30 19:<br>0 19:00 20: | 00<br>30                                         |                                 |      |      |      |
|----------------------------------------------------------------------|----------------------------------------------------------------------------------------------------|-------------------------------------|------------------------|------------------------|----------------------------|--------------------------------------------------|---------------------------------|------|------|------|
| Uso 1                                                                |                                                                                                    |                                     |                        |                        |                            |                                                  |                                 |      |      |      |
| 050 Z                                                                |                                                                                                    |                                     |                        |                        |                            |                                                  |                                 |      | Elig | es h |
| Uso 3                                                                |                                                                                                    |                                     |                        |                        |                            |                                                  |                                 |      |      |      |
| Uso 5                                                                |                                                                                                    |                                     |                        |                        |                            |                                                  |                                 |      |      |      |
| Uso 6                                                                |                                                                                                    |                                     |                        |                        |                            |                                                  |                                 |      |      |      |
| Uso 7                                                                |                                                                                                    |                                     |                        |                        |                            |                                                  |                                 |      |      |      |
| Uso 8                                                                |                                                                                                    |                                     |                        |                        |                            |                                                  |                                 |      |      |      |
| Uso 9                                                                |                                                                                                    |                                     |                        |                        |                            |                                                  |                                 |      |      |      |
| 16                                                                   |                                                                                                    |                                     |                        |                        |                            |                                                  |                                 |      |      |      |
| 17                                                                   |                                                                                                    |                                     |                        |                        |                            |                                                  |                                 |      |      |      |
|                                                                      |                                                                                                    |                                     |                        |                        |                            |                                                  |                                 |      |      |      |
| 18                                                                   |                                                                                                    |                                     |                        |                        |                            |                                                  |                                 |      |      |      |
| 9 19                                                                 |                                                                                                    |                                     |                        |                        |                            |                                                  |                                 |      |      |      |
| 20                                                                   |                                                                                                    |                                     |                        |                        |                            |                                                  |                                 |      |      |      |
|                                                                      |                                                                                                    | Libre                               | Ocupa                  | do N                   | o dispon                   | ible <mark>S</mark>                              | eleccio                         | nado |      |      |
|                                                                      |                                                                                                    |                                     |                        |                        |                            |                                                  |                                 |      |      |      |
|                                                                      |                                                                                                    |                                     |                        |                        |                            |                                                  |                                 |      |      |      |
| CAMP                                                                 |                                                                                                    |                                     | 2                      | 10                     | Pro la                     |                                                  |                                 |      |      |      |
| CAMP<br>Laura C<br>ESPAZ<br>lunes, C<br>Uso 1                        | US Al<br>Carbonell Her<br>10#UMHsa<br>12 de junio d                                                    | LTEA<br>nandez<br>luABLE<br>de 2025 | 7                      | X                      |                            |                                                  |                                 |      |      |      |
| CAMP<br>Laura C<br>Espaz<br>lunes, C<br>Uso 1                        | US Al<br>arbonell Her<br>IO#UMHsa<br>22 de junio d<br>Inicio<br>16:00                                  | LTEA<br>nandez<br>NuABLE<br>de 2025 | Fin<br>17:3            |                        | A A                        |                                                  |                                 |      |      |      |
| CAMP<br>Laura C<br>ESPAZ<br>lunes, C<br>Uso 1                        | US Al<br>arbonell Her<br>IO//UMHsa<br>22 de junio d<br>Inicio<br>16:00                                 | ITEA<br>nandez<br>NuABLE<br>de 2025 | Fin<br>17:3            | •                      |                            | 200,                                             | 00 €<br>00 €                    |      |      |      |
| CAMP<br>Laura C<br>ESPAZ<br>lunes, C<br>Uso 1<br>Precio si<br>DESCUE | US A<br>carbonell Her<br>10//UMHsa<br>32 de junio d<br>16:00<br>in descuentos<br>ENTO SPAZIC           | LTEA<br>nandez<br>IuABLE<br>de 2025 | Fin<br>17:3            |                        | A A A                      | 200,<br>-200,                                    | 000 €<br>000 €                  |      |      |      |
| CAMP<br>Laura C<br>ESPAZ<br>Unes, C<br>Uso 1<br>Precio si<br>DESCUE  | US A<br>Carbonell Her<br>10#UMHsa<br>22 de junio d<br>Inicio<br>16:00<br>in descuentos<br>ENTO SPAZIO  | ITEA<br>nandez<br>luABLE<br>de 2025 | Fin<br>17:3<br>tos     | 0                      |                            | 200,<br>-200,<br>0,0                             | 00 ¢<br>00 ¢                    |      |      |      |
| CAMP<br>Laura C<br>ESPAZ<br>Lunes, C<br>Uso 1<br>Precio si<br>DESCUE | US Al<br>arbonell Her<br>IO/UMHsa<br>22 de junio d<br>Inicio<br>16:00<br>in descuentos<br>ENTO SPAZIC  | ITEA<br>nandez<br>luABLE<br>de 2025 | Fin<br>17:3            | 0                      |                            | 200,<br>-200,<br>0,0                             | 000 €<br>000 €<br>000 €         |      |      |      |
| CAMP                                                                 | USA<br>arbonell Her<br>10//UMHsa<br>02 de junio (<br>16:00<br>in descuentor<br>in descuentor<br>spazic | LTEA<br>nandez<br>JuABLE<br>de 2025 | Fin<br>17:3<br>305     | 0                      |                            | 200,<br>-200,<br>0,0<br>0,0                      | 000 €<br>000 €<br>000 €<br>00 € |      |      |      |
| CAMP                                                                 | US A<br>carbonell Her<br>10#UMHsa<br>22 de junio d<br>16:00<br>in descuentos<br>ENTO SPAZIC            | LTEA<br>nandez<br>luABLE<br>de 2025 | Fin<br>17:3<br>tos     | 0                      |                            | 200,<br>-200,<br>0,0<br>0,0                      | 00 €<br>00 €<br>00 €<br>00 €    |      |      |      |
| CAMP                                                                 | USA<br>arbonell Her<br>10//UMHsa<br>22 de junio d<br>16:00<br>in descuentos<br>exrto SPAZIC            | LTEA<br>nandez<br>HuABLE<br>de 2025 | Fin<br>17:3<br>tos     | 0                      |                            | 2000,<br>-2000,<br>-2000,<br>0,00<br>minar el cz | 000 €<br>600 €<br>00 €<br>00 €  |      |      |      |

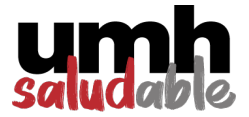

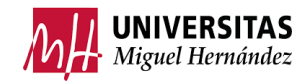

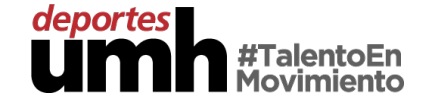

3. Para entrar a la instalación y que la puerta se abra, se realizará mediante la aplicación de ACCESOS de la UMHap.

|                                                                 | ITAS 🛧 📮 ?                               |                                       |
|-----------------------------------------------------------------|------------------------------------------|---------------------------------------|
| Un total de 4.261 alumnos se prese<br>a la Unive<br>O • • • • • | ntarán a las Pruebas de Acceso<br>rsidad |                                       |
| Campus<br>Calendario                                            | UMH<br>Asignaturas                       |                                       |
| Encuestas d                                                     | le Calidad                               |                                       |
| Gestión de<br>Presencia                                         | Accesos UMH                              | Cerca de la puerta,<br>abre el acceso |
| Doble Factor                                                    | Qué comer                                |                                       |
| Tarjeta Virtual                                                 | Anuncios                                 |                                       |